## Correcting a Deficiency on a Returned to Provider Application.

Upon logging in you will see the below, letting you know that some action on a highlighted Business Profile(s) is necessary

• Click on the highlighted business profile, in this case, Atlanta Dental Fitness

| 🏥 ePR | EP PORTAL                                                                                          |                          |                                                | ⊠ ≜      | <b></b>                  | <del>-</del> Kimberl |
|-------|----------------------------------------------------------------------------------------------------|--------------------------|------------------------------------------------|----------|--------------------------|----------------------|
|       | Here is a quick summary of your ePREP Profile(s) :<br>Clickon a profile and I will take you there. | Select th<br>You have: 2 | e ePREP Profile you wa<br>9 ePREP profile(s)   | nt to wo | rk on                    |                      |
|       | requires immediate attention.                                                                      | Search for               | a ePREP Profile from your list                 |          |                          | Q                    |
|       |                                                                                                    |                          | ATLANTA DENTAL FITNESS                         | o        | See More                 |                      |
|       |                                                                                                    |                          | 18 REASONS<br>Adm. Kimberly Johnson            | o        | See More                 |                      |
|       |                                                                                                    |                          | 3D SMILE INC<br>Adm. Kimberly Johnson          | 0        | See More                 |                      |
|       |                                                                                                    |                          | 406 PERIODONTICS<br>Adm. Kimberly Johnson      | o        | See More                 |                      |
|       |                                                                                                    |                          | A SMILE 4 U<br>Adm. Kimberly Johnson           | 0        | See More                 |                      |
|       |                                                                                                    |                          | ADVANCED DENTISTRY OF<br>Adm. Kimberly Johnson |          | CITY<br>See More         |                      |
|       |                                                                                                    |                          | ALAN A SMITH, D.D.S.<br>Adm. Kimberly Johnson  | o        | See More                 | Ţ                    |
|       |                                                                                                    | • Add                    | l ePREP<br>ofile                               |          | Q Find a ePRE<br>Profile | P                    |

After clicking on the highlighted business profile, the below screen will appear.

NOTE: Atlanta Dental Fitness will be in the top right "Business Profile" of the landing page

• Once to this page, click on the "My Home" Tab

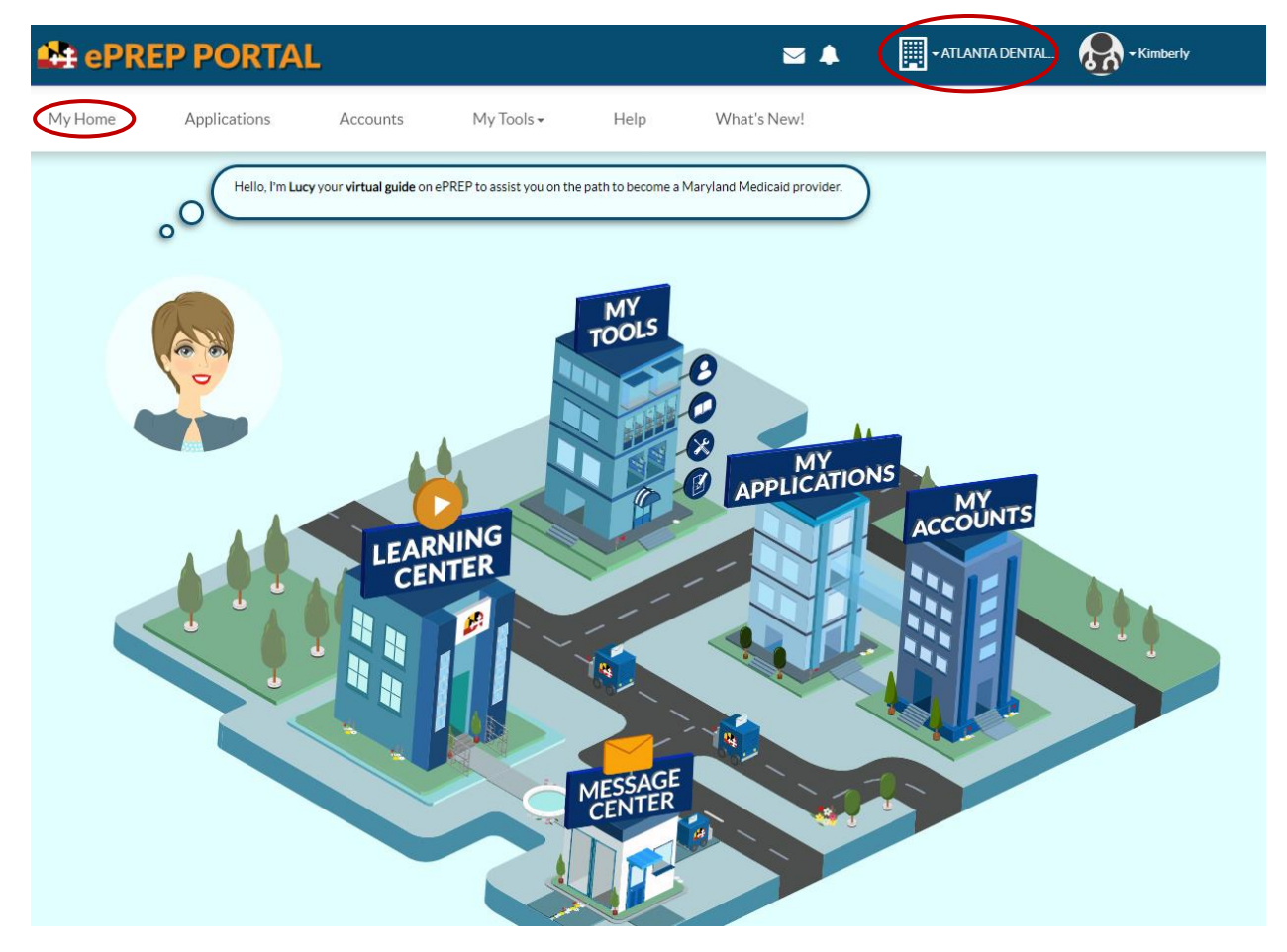

- This will take you to a Portal Inbox
- Here you will find an email "To" you, "From" Maryland Medicaid Provider Enrollment Department, "Subject" Application Returned to Provider
- Click on Application Returned to Provider

| 😫 ePRE         | P PORTAL                   |                           |                         |                           | ₩ 🔺                             |              | DENTAL              | - Kimberly       |   |
|----------------|----------------------------|---------------------------|-------------------------|---------------------------|---------------------------------|--------------|---------------------|------------------|---|
| My Home        | Applications               | Accounts                  | My Tools <del>-</del>   | Help                      | What's New!                     |              |                     |                  |   |
| 箭 My Home  🗄   |                            |                           |                         |                           |                                 |              |                     |                  |   |
|                |                            |                           |                         |                           |                                 |              |                     |                  |   |
|                | Welcome, Kimberly John     | son, to your customized l | Dashboard for mana      | aging messages and shared | I applications from different l | Business     |                     |                  |   |
| 00             | Profiles.                  |                           |                         |                           |                                 |              |                     |                  |   |
| Kimberly's Das | hboard                     |                           |                         |                           |                                 |              |                     |                  |   |
| Messages       | Collapse All               |                           |                         |                           |                                 | Q            | <b>F</b> A          | - Date -         | - |
| 🗛 Inbox        |                            | New<br>Messag             |                         | read Read                 | From To                         | Subject      | Content             |                  |   |
|                | DENTAL FITNESS             |                           |                         |                           | Message search                  |              |                     |                  | ч |
| 18 REAS        | DNS                        | ATLANTA                   | DENTAL FITNESS          |                           |                                 |              |                     |                  |   |
| 3D SMILE       | INC                        |                           |                         | From                      | 11 Subject                      | 17 Date Rec  | eived               | Actions          |   |
| 406 PERI       | ODONTICS                   |                           | induction in the second |                           | id Application Datum            | Wed 10/14    | (2022 11-20 AM      | a <b>h</b> n D   |   |
| A SMILE        | 10                         | <b>6</b> 0 <sup>™</sup>   | Imperiy Johnson         | Provider Enrollme         | ent Provider                    | Wed 12/14    | /2022 11:20 AM      |                  |   |
|                | ED DENTISTRY OF CENTER CIT | Y                         | imherly Johnson         | Mappland Departm          | nont Doquest information        | on Wod 11/14 | /2022.01.15 PM      | a <b>h</b> n D   |   |
|                | LIOHNSON DDS               | ۵ ×                       | imperty Johnson         | of Health Provider        | r application ownershi          | ip           | 2022 01.13 211      | ུ་་ш⊜            |   |
| Apex Der       | tistry Inc.                |                           | imberly Johnson         | Maryland Departm          | nent Request information        | on Wed 10/12 | /2022 01-52 PM      | @ <b>(</b> m 🗗 🗗 |   |
| Awad Ab        | bas PA                     | 6 <b>0</b> )              | amouny Johnson          | of Health Provider        | r application ownershi          | ip           | - 2022 U 1.32 F 191 | U 11 11 11       |   |
|                | ·                          |                           |                         | Enronment Division        | change                          |              |                     |                  |   |

- Once you click on the "Application Returned to Provider," hover your curser over the "Attached Files" with the <sup>1</sup>.
- Then click on the "Medicaid Provider Application Deficiency" and it will download to your computer

| 😫 ePREP P                                           | <br>lication Returned to Provide                                                                                                    | er                                                                       |                                                     | ×                       | - Kimberly     |
|-----------------------------------------------------|----------------------------------------------------------------------------------------------------|--------------------------------------------------------------------------|-----------------------------------------------------|-------------------------|----------------|
| My Home Appli                                       | Date : Wed 11/30/202 Application ID: 2211L3                                                                                                    | 2 04:50 PM<br>%1                                                         | Reply Rep                                           | ly All Forward          |                |
| My Home E                                           | Errom : Mar<br>Enrollment<br>Subject : Application F<br>Attached Files<br>imberly Johnson,<br>his is to inform you that application #2211Lu<br>is application.<br>burs Sincerely,<br>aryland Medicaid Provider Enrollment Depu-<br>ote: This is a system generated mail<br>pen: 2211L3K1 | Attachment List Medicaid Provider Application Deficien artment           | icy_output.pdf                                      | ctions to               | -Date -        |
| 18 REASONS                                          |                                                                                                    |                                                                          |                                                     |                         |                |
| 3D SMILE INC<br>406 PERIODONTICS<br>ADVANCED DENTIS | age History I firead                                                                                                    | Subject                                                                  | Туре                                                | Date Sent               | Actions        |
| ALAN A SMITH, D.D.S.                                |                                                                                                    | Department                                                               |                                                     |                         |                |
| ANGELA J. JOHNSON DDS                               | Kimberly.                                                                                                    | Johnson Maryland Medicaid<br>Provider Enrollment<br>Department           | Application Returned to<br>Provider                 | Mon 11/28/2022 04:13 PM | @ <b>^</b> #8  |
| ATLANTA DENTAL FITNESS Awad Abbas PA                | 🚱 🖾 Kimberly.                                                                                                    | Johnson Maryland Department<br>of Health Provider<br>Enrollment Division | Request information on application ownership change | Wed 11/16/2022 01:15 PM | 0 <b>1</b> î ê |
| Bant Physical Therapy                               | 💦 🕿 Kimberly                                                                                                    | Johnson Maryland Department                                              | Submit Application                                  | Wed 11/09/2022 03:56 PM |                |

When you open the downloaded document, it will explain the deficiencies you will need to correct before resubmitting the application.

- Below is a copy of the deficiency letter
- The information in **bold** text will explain what corrections need to be made

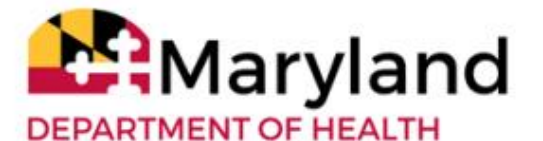

Larry Hogan, Governor · Boyd K. Rutherford, Lt. Governor · Dennis R. Schrader, Secretary

#### MEDICAID PROVIDER APPLICATION DEFICIENCY

12/14/2022

ATLANTA DENTAL FITNESS

Medicaid Provider Number: NPI Number: Application ID Number: 228KAACR

The Maryland Medical Assistance Program (Medicaid) has reviewed your application. Your application is incomplete and/or incorrect and cannot be processed until you submit all required information.

Please submit within 60 calendar days of this letter to continue processing. Failure to resubmit a complete and accurate application will result in rejection of your application.

You must correct the following deficiencies for processing to continue:

Mismatch on TIN Letter -

Please attach a proper TIN EIN Letter and Resubmit

Indavidual Dental Addendum was atttached - This application requires a Group PT 14 Dental Addendum, please replace and resubmit

If the application package is submitted after 60 calendar days of the date of this notice, it shall be treated as a new application package and processed in the date order received.

Should you have any questions about your enrollment in the Maryland Medicaid Program, please contact us at 1-844-4MD-PROV (<u>1-844-463-7768</u>). For more information about the Maryland Medicaid Program, please go to <u>health.maryland.gov/providerinfo</u>.

Sincerely,

Maryland Medicaid Provider Enrollment

Once the deficiencies are known click on the "Applications" tab and find the application that correlates to the deficiency letter in the next screen shot. In this case it is Application ID 228KAACR.

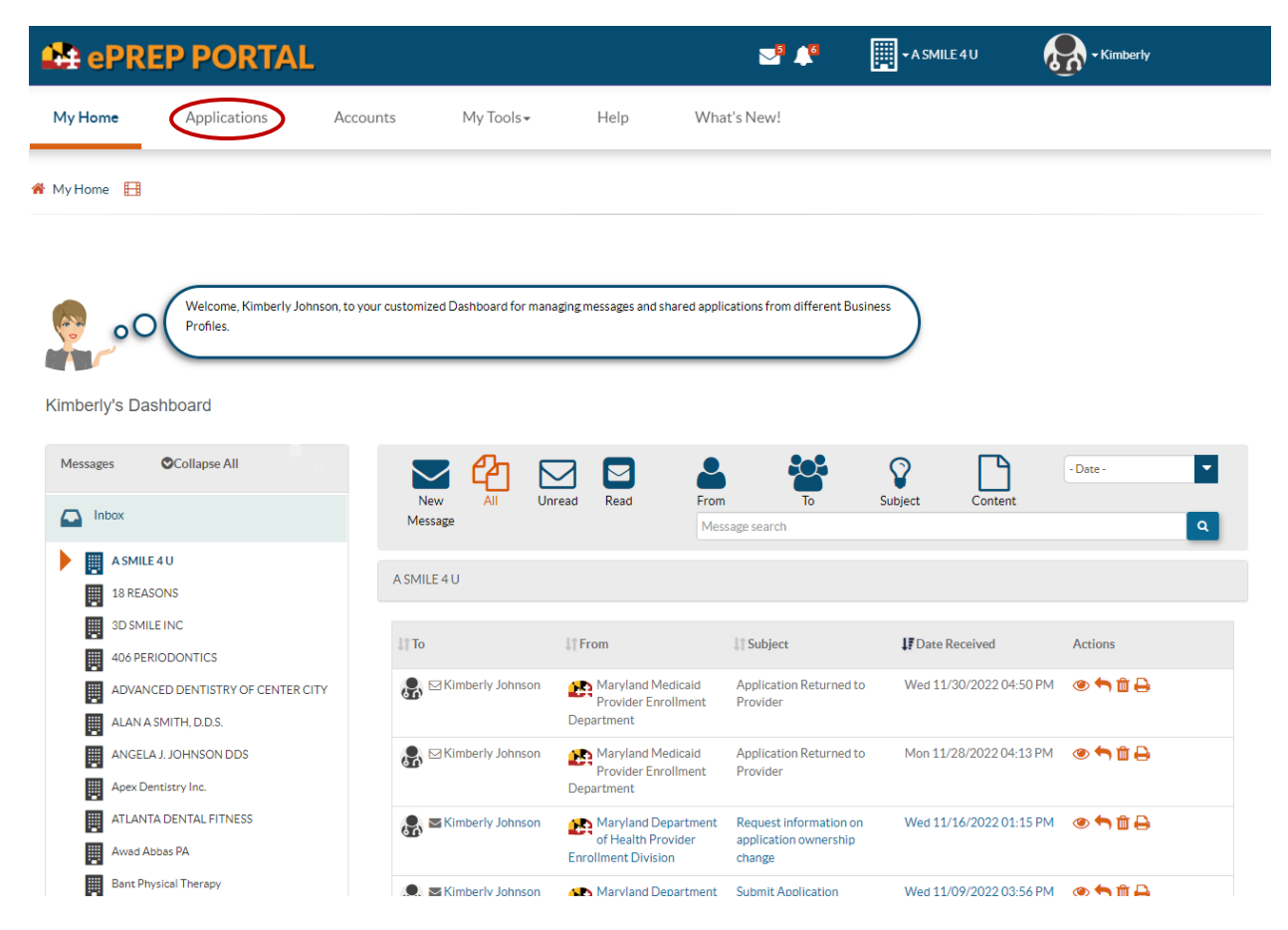

Once on the Application page comes up (See Below) Click on the orange wrench on the righthand side of the application in question and that will take you directly to the first deficiency.

| 😫 ePRE          | P PORTA              | \L                        |                         |                   | i                     | ☑ ♣                   | - ATLANTA DEN | TAL 👧 • Kin      | ıberly            |
|-----------------|----------------------|---------------------------|-------------------------|-------------------|-----------------------|-----------------------|---------------|------------------|-------------------|
| My Home         | Applications         | Accounts                  | My Tools -              | - Help            | What's No             | ew!                   |               |                  |                   |
| My Applications | 3                    |                           |                         |                   |                       |                       |               |                  |                   |
| 000             | Listed below are you | ur in-progress or submi   | tted applications for y | our Maryland Med  | icaid accounts.       |                       |               |                  | • New Application |
|                 |                      |                           |                         |                   |                       |                       |               |                  |                   |
| Total Apps      | 2                    | In Progress O             | Prov                    | urn to<br>vider 1 | Resubmi               | tted 0                | Approved 0    |                  | Denied O          |
| > Applicatio    | ns Dashboard         |                           |                         |                   | ▲ RTP: 228KAAC        | CR / 56 days rema     | aining        |                  |                   |
|                 |                      |                           | - Filter by -           |                   | - Ple                 | ase select a filter - | •             | Search           | ٩                 |
| Application ID  | <b>↓</b> † Status    | <b>↓</b> ↑ Name           | <b>↓</b> † Туре         | J† NPI            | <b>Application</b>    | Complete              | Last Update   | It Owner         | Actions           |
| 228AFSN3        | Submitted            | Angela Johnson            | Dental Provider         | 1215009808        | Rendering<br>Provider | 100%                  | 08/03/2022    | Angela Johnson   | ● ⊠ 0 🖨           |
| 228KAACR        | Return to Provider   | ATLANTA DENTAL<br>FITNESS | Dental Provider         | 1891336830        | Group Billing         | 94%                   | 08/03/2022    | Kimberly Johnson | ⊘₂≺∞≞             |

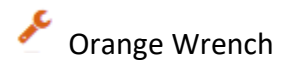

Deficiencies are marked by a red circle with a white exclamation mark  $oldsymbol{9}$ 

- The first deficiency in this case is in the Business Information > Business Profile
- The second deficiency will be found somewhere in the Practice Information section
- All Deficiencies must be corrected for the Resubmit button to turn blue and all the red on the screen to turn green

Clearing Deficiencies: The instructions necessary to correct a deficiency are not just found in

the "Deficiency Letter" but also will be found in the application

| 🔮 ePREP                                                                                       | PORTAL                                                                            |                                                                                   |                                                 |                                                                                                    | ⊠ ♣                                                                                        | + ATLANTA DENTAL | 💦 - Kimberly        |                      |
|-----------------------------------------------------------------------------------------------|-----------------------------------------------------------------------------------|-----------------------------------------------------------------------------------|-------------------------------------------------|----------------------------------------------------------------------------------------------------|--------------------------------------------------------------------------------------------|------------------|---------------------|----------------------|
| My Home 🖌                                                                                     | Applications                                                                      | Accounts                                                                          | My Tools <del>-</del>                           | Help                                                                                                    | What's New!                                                                                |                  |                     |                      |
|                                                                                               | Provider Name<br>Provider Type<br>Application ID<br>Creation Date<br>Package Type | ATLANTA DENTAL FITN<br>Dental Provider<br>228KAACR<br>08/02/2022<br>Group Billing | ESS                                             | 94% Complete<br>94%                                                                                                    | 0% Documents                                                                               |                  | New Message         | Resubmit             |
| Content<br>Getting Started                                                                    | 🕑 Expand A                                                                        |                                                                                   | Business Profi                                  | le                                                                                                    | <b>O</b><br>TIN/SDAT & Business Lic                                                        | ense             | <b>9</b><br>Summary | ()<br>()<br>()<br>() |
| Business Informat     Business Profi     Business Profi     Contact Perso     O     Addresses | lion (                                                                            |                                                                                   | To correct<br>Provider<br>Identific<br>or Emplo | fismatch on TIN Le<br>Please attach a pro<br>at this deficiency, ple<br>r Federal Tax<br>ation Number (TIN)<br>over Identification | etter<br>per TIN EIN Letter and Resubmit<br>ease change the value or provide<br>52-369**** | an Explanation®  |                     | ə 3<br>0             |
| Logistics     Practice Informat     Sector Disclosure Informat                                | ion <b>(</b>                                                                      | •<br>•                                                                            | Number                                          | (EIN)                                                                                                    | TIN/EIN<br>Sample Docum                                                                    | ō                |                     |                      |

To correct this first deficiency the provider is required to "Please attach a proper TIN EIN Letter and Resubmit" as stated in the Deficiency Letter and above within the application underlined in red.

- Kimberly 🔮 ePREP PORTAL ✓ ATLANTA DENTAL... 🖂 🖊 My Home Applications My Tools 🕶 Help What's New! Accounts Provider Name ATLANTA DENTAL FITNESS 94% Complete 0% Documents Provider Type Dental Provider 94% 100% 🖂 New Message Application ID 228KAACR Creation Date 08/02/2022 Package Type Group Billing Expand All Content • A TIN/SDAT & Business License **Business** Profile Summary Getting Started Ø Business Information Mismatch on TIN Letter Ð Business Profile A Please attach a proper TIN EIN Letter and Resubmit To correct this deficiency, please change the value or provide an  ${\it Explanation} @$ Contact Person Provider Federal Tax • 52-369 .... Identification Number (TIN) Addresses or Employer Identification Number (EIN) Logistics TIN/EIN Practice Information Ø × Sample Docum... **Second Second Second** Disclosure Information

Once you have clicked on the blue trashcan, you will see the following screen. Click on the blue <u>browse</u>, which will access your file folder so you may attach the proper document.

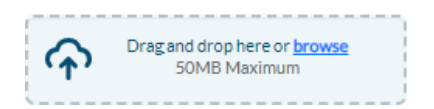

# Step 1 is to delete the existing document by clicking on the blue trashcan below $\overline{f z}$

Once you have attached the proper document, all the red writing turns green. This lets you know you made the correction successfully. After you have made the correction, you may either click on the blue circle with an arrow  $\bigcirc$  (see below) which will save your correction and take you to the next deficiency if there is one, or you may hit the continue button, which will also save your correction.

**NOTE:** By hovering over the newly attached document, you will see an eyeball and the word "Preview." This allows you to double check if the document you attached is correct and this Preview action is available wherever you attach a document throughout any application.

| 🎝 ePRE                                                                                 | P PORTAL                                                                          |                                                                                      |                                                                                                    | S 🖊                                                                                                    | ➡ ATLANTA DENTAL | - Kimberly  |            |
|----------------------------------------------------------------------------------------|-----------------------------------------------------------------------------------|--------------------------------------------------------------------------------------|----------------------------------------------------------------------------------------------------|----------------------------------------------------------------------------------------------------|------------------|-------------|------------|
| My Home                                                                                | Applications                                                                      | Accounts N                                                                           | My Tools <del>-</del> Help                                                                                                    | What's New!                                                                                                    |                  |             |            |
|                                                                                        | Provider Name<br>Provider Type<br>Application ID<br>Creation Date<br>Package Type | ATLANTA DENTAL FITNESS<br>Dental Provider<br>228KAACR<br>08/02/2022<br>Group Billing | 5 97% Complete<br>97%                                                                                                    | 33% Documents<br>3% 33% 33%                                                                                                    |                  | New Message | A Resubmit |
| Content                                                                                | Expand A                                                                          |                                                                                      | Business Profile                                                                                                    | O<br>TIN/SDAT & Business Licen                                                                                                    | ise              | Summary     | 8          |
| Business Infor                                                                         | rmation                                                                           | 0                                                                                    |                                                                                                    |                                                                                                    |                  |             | ğ          |
| Business I     Business I     Contact P     Addresses     Logistics     Practice Infor | Profile<br>Person<br>s<br>mation                                                  |                                                                                      | Mismatch on TiN Let<br>Please attach a prop<br>Provider Federal Tax<br>Identification Number (TIN)<br>or Employer Identification<br>Number (EIN) | tter<br>er TIN EIN Letter and Resubmit<br>52-369••••<br>There is a state of the second second secon | • •              |             | ٥          |

Now we are at the second (last) deficiency. You should notice that there is now a green circle with a white check mark in the Business Information section where the first deficiency was

### corrected. 🤡

Like the previous deficiency the language in the application is the same as it was on the deficiency letter and can be found in the next section with the red circle with a white exclamation mark. <sup>9</sup> The detail of what needs to be corrected will be in the middle of this section of the application 1

The resolution for this deficiency, however, is going be a bit different. Sometimes a provider will delete the incorrect document, which in this case was the wrong Addendum and replace it with the correct document, but everything stays red as if the correction was never made.

This is what happened to this deficiency. To get past this situation see the next screen below.

| 😫 ePRE                    | P PORTAL                                                                          |                                                                                    |            |                                        | 🖂 🖡                                 |                   | ATLANTA DENTAL       | Kimbert                | Y        |
|---------------------------|-----------------------------------------------------------------------------------|------------------------------------------------------------------------------------|------------|----------------------------------------|-------------------------------------|-------------------|----------------------|------------------------|----------|
| My Home                   | Applications                                                                      | Accounts                                                                           | My Tools - | Help                                   | What's New!                         |                   |                      |                        |          |
|                           | Provider Name<br>Provider Type<br>Application ID<br>Creation Date<br>Package Type | ATLANTA DENTAL FITNE<br>Dental Provider<br>228KAACR<br>08/02/2022<br>Group Billing | 555        | 97% Complete<br>97%                    | 67% Documents<br>3% 67% 3           | 3%                |                      | ⊠ New Message          | Resubmit |
| Content<br>GettingStarted | • Expand A                                                                        | Select Addence select the Add                                                      | Addenda/   | <b>O</b><br>Supporting Docume          | ents<br>required addenda and suppor | ting documents. C | Summary              | ted the required attac | hments   |
| Practice Info             | rmation<br>enses & Certificates                                                   | •                                                                                  |            | Addenda/                               | Supporting Document Name            |                   | Documents            | Actions                | Add      |
| Addition                  | onomy/Specialty                                                                   | •                                                                                  |            | ndavidual Dental /<br>This application | Addendum was atttached              | ental Addendum    | , please replace and | resubmit               | Ð        |
| Sendering Pr              | formation                                                                         | •                                                                                  | 9          | PT 14 Group Adde                       | ndum                                |                   |                      | ۶ 🗑 88                 |          |
| Signature                 |                                                                                   | •                                                                                  | _          |                                        |                                     |                   |                      | _                      |          |
| Submit Appli              | loation                                                                           | ← Previous                                                                         |            |                                        |                                     |                   |                      | Cor                    | itinue 🗲 |

The deficiency sits just left of Lucy and it explains what is needed to make the correction in red lettering. Right below the deficiency explanation is a sentence in blue that reads, "To correct this deficiency, please edit this record or provide an *Explanation*." As in this case correcting the document did not clear the deficiency, so click on the word *Explanation*.

| 😫 ePRE                                                                                                    | P PORTAL                                                                                         |                                                                             |                        |                                                    | ☑ ↓ <sup>3</sup>                                                                     | - ATLANTA DEN                       | TAL 👧 - Kimbel                          | rly        |
|----------------------------------------------------------------------------------------------------|--------------------------------------------------------------------------------------------------|-----------------------------------------------------------------------------|------------------------|----------------------------------------------------|--------------------------------------------------------------------------------------|-------------------------------------|-----------------------------------------|------------|
| My Home                                                                                                    | Applications A                                                                                   | Accounts                                                                    | My Tools <del> -</del> | Help                                               | What's New!                                                                          |                                     |                                         |            |
|                                                                                                    | Provider Name AT<br>Provider Type Dr<br>Application ID 22<br>Creation Date 08<br>Package Type Gr | LANTA DENTAL FITNESS<br>intal Provider<br>8KAACR<br>/02/2022<br>oup Billing | S                      | 97% Complete<br>97%                                | 67% Documents                                                                        |                                     | New Message                             | A Resubmit |
| Content<br>GettingStarted                                                                                                    | Expand All                                                                                       | Select Addenda                                                              | Addenda/Supporting Doc | Cupporting Docume                                  | ents<br>required addenda and supporting                                              | Sum<br>g documents. Once you have c | D<br>mary<br>ompleted the required atta | ichments   |
| Practice Inform                                                                                                    | mation                                                                                           | select the Add b                                                            | utton.                 |                                                    |                                                                                      |                                     |                                         | Add        |
| Prof. Licen                                                                                                    | ises & Certificates                                                                              |                                                                             | <u>(</u> ) II          | Addenda/<br>ndavidual Dental /<br>This application | Supporting Document Name<br>Addendum was atttached<br>n requires a Group PT 14 Denta | Docun<br>al Addendum, please replac | e and resubmit                          | 0          |
| Disclosure Info     Image: Second Second | ormation                                                                                         |                                                                             | To correct             | et this deficiency, p<br>PT 14 Group Adde          | ndum                                                                                 | e a Explanation                     | 1 🕅 🕅                                   |            |
| <ul> <li>Signature</li> <li>Submit Applic:</li> </ul>                                                                                                    | ation                                                                                            |                                                                             | _                      |                                                    |                                                                                      |                                     | _                                       |            |
|                                                                                                    |                                                                                                  | ← Previous                                                                  |                        |                                                    |                                                                                      |                                     | Co                                      | ontinue 🔶  |

Once you click on the blue Explanation take notice of the screen below.

- A blue box opens below that says, "Type your explanation here"
- Just below that notice, the lower-case word "save" which you will click on to save your correction.

| ly Home                                                                                                    | Applications A                                                                                                    | Accounts                                                                 | My Tools 🕶 | Help                                                                                                  | What's New!                                                                                                    |                                                        |                                      |                    |         |
|----------------------------------------------------------------------------------------------------|----------------------------------------------------------------------------------------------------|--------------------------------------------------------------------------|------------|----------------------------------------------------------------------------------------------------|----------------------------------------------------------------------------------------------------|--------------------------------------------------------|--------------------------------------|--------------------|---------|
|                                                                                                    | Provider Name AT<br>Provider Type De<br>Application ID 22<br>Creation Date 08.<br>Package Type Gri                                                                                                    | LANTA DENTAL FITNE<br>ntal Provider<br>BKAACR<br>102/2022<br>Dup Billing | 55         | 97% Complete<br>97%                                                                                   | 67% Documents                                                                                                    | l                                                      |                                      | ∂New Message       | A Resub |
| Content<br>Getting Started                                                                                                    | Expand All                                                                                                    | Select Addend                                                            | Addenda/   | Supporting Docume                                                                                     | nts<br>equired addenda and supporting                                                                                          | Si<br>documents. Once you hav                          | - <b>O</b><br>ummary<br>re completed | the required attac | hments  |
|                                                                                                    |                                                                                                    | coloct the Add                                                           | button     |                                                                                                    |                                                                                                    |                                                        |                                      |                    |         |
| Practice Info                                                                                                    | ermation                                                                                                    | select the Add                                                           | button.    | Addenda/S                                                                                             | upporting Document Name                                                                                                    | Doc                                                    | uments                               | Actions            | Add     |
| Practice Info                                                                                                    | rmation 9 enses & Certificates anomy/Specialty al Information                                                                                                    | select the Add                                                           | Dutton.    | Addenda/S<br>Indavidual Dental A<br>This application<br>ct this deficiency, ple                       | Supporting Document Name<br>ddendum was atttached<br>requires a Group PT 14 Dental<br>ease edit this record or provide         | Doc<br>Addendum, please rep<br>an <b>Explanation</b> Ø | uments                               | Actions            | Add     |
| <ul> <li>Practice Info</li> <li>Prof. Lice</li> <li>NPI/Taxa</li> <li>Addition</li> <li>Disclosure Ir</li> <li>Rendering Prof.</li> </ul> | rmation 9 enses & Certificates  enses & Certificates  enses & Certificates  ensemp(Specialty  ensemption  ensemption  ensempti | select the Add                                                           | to corre   | Addenda/S<br>Indavidual Dental A<br>This application<br>ect this deficiency, ple<br>PT 14 Group Adder | supporting Document Name<br>ddendum was atttached<br>requires a Group PT 14 Dental<br>ease edit this record or provide<br>idum | Addendum, please rep<br>an Explanation @               | uments<br>lace and res               | Actions<br>submit  | • Add   |

After you have typed your explanation in the blue box and clicked the blue "save" you will get the following screen.

#### NOTE:

- 1. The light blue area where Kimberly, our Admin has written her explanation
- 2. All the red has turned green
- 3. The resubmit button is now blue and ready to use
- **4.** Also be sure to notice the dark blue circle with an arrow pointing to the right **2**, click on that to continue

| 😫 ePREP PO                                                                   | ORTAL                                                                                                    |                                                                |                                                             | S 🖊                                                                                                    | 📰 - ATLANTA DENTAL 🚷                      | ✓ Kimberly        |
|------------------------------------------------------------------------------|----------------------------------------------------------------------------------------------------|----------------------------------------------------------------|-------------------------------------------------------------|----------------------------------------------------------------------------------------------------|-------------------------------------------|-------------------|
|                                                                              | Provider Name ATLA<br>Provider Type Dente<br>Application ID 228K<br>Creation Date 08/02<br>Package Type Group | NTA DENTAL FITNESS<br>I Provider<br>AACR<br>/2022<br>9 Billing | 100% Complete                                               | 100% Documents                                                                                                    | ⊠New M                                    | essage Resubmit   |
| Content                                                                      | Expand All                                                                                                    | 4                                                              | Addenda/Supporting Documents                                |                                                                                                    | Summary                                   | B                 |
| Business Information                                                         | 0                                                                                                    | Select Addenda/Supp<br>select the Add button                   | po <mark>rting Documents</mark> to select the require<br>b. | ed addenda and supporting do                                                                                                    | cuments. Once you have completed the requ | uired attachments |
| Prof. Licenses & Certi                                                       | ficates  elty on                                                                                              |                                                                | Addenda/Suppor                                              | ting Document Name                                                                                                    | Documents                                 | Actions 0         |
| <ul> <li>Disclosure Information</li> <li>Rendering Provider Affil</li> </ul> | iations                                                                                                    |                                                                | PT 14 Group Addendum                                        | Research Control of Control of Co | <b>D</b> / <b>D</b>                       |                   |
| 🔊 Signature                                                                  | •                                                                                                    |                                                                | Kimberly Johnson<br>I have made the required docum          | ent correction                                                                                                    | 12/20/22                                  | Ŵ                 |
| Submit Application                                                           | •                                                                                                    |                                                                | Explanation Type your explanation here                      | Press "Enter" to save                                                                                                    | Social Chat                               | *                 |

The below screen shot is what happens after the deficiencies have been cleared either by making the correction required or by making use of the blue Explanation if the correction did not work.

Your corrections have all been completed and now you can resubmit.

|                        | Resubmit Appl                                | ication                                                                                                    |                                                             |                      |                         | ×           | del – Kirabach/    |                |
|------------------------|----------------------------------------------|----------------------------------------------------------------------------------------------------|-------------------------------------------------------------|----------------------|-------------------------|-------------|--------------------|----------------|
|                        |                                              | Great Job!! You fixed all the findings in y<br>If you are ready to resubmit this application<br>another review | our application.<br>on, select the <b>Resubmit</b> option t | below, or select "Re | view my App" to give th | is app      | ew Message         | Resubmit       |
| Content                |                                              | Q Review my App                                                                                                |                                                             |                      |                         |             |                    | e              |
| Getting Started        | Note: Please DO NOT close<br>List of Changes | this window before selecting the <b>Resubmit option</b>                                                        | he sure that all changes are corr                           | rant Please correct  | any mistake before res  | ubmitting   |                    |                |
| Business Information   | Field Name                                   | an issues, riease review the list below to r                                                                   | Old Value                                                   | New Value            | Action Taken            | addimitang. | required attachmen | ts             |
| Practice Information   | Sample EIN-Confir                            | mation-Letter-CP575-LLC                                                                                        |                                                             | ۲                    | Deleted                 | ø           | 4                  | Add            |
| Prof. Licenses & Cer   | Sample Document                              |                                                                                                    |                                                             | ۲                    | Deleted                 | <i>ø</i> *  | Actions            | (?             |
| NPI/Taxonomy/Spec      |                                              |                                                                                                    |                                                             |                      |                         |             |                    |                |
| Additional Informat    |                                              |                                                                                                    |                                                             |                      |                         |             |                    |                |
| Disclosure Information |                                              |                                                                                                    |                                                             |                      |                         |             |                    |                |
| Kendering Provider Aff | Send message to revie                        | wer                                                                                                    |                                                             |                      |                         |             |                    |                |
| 🥕 Signature            |                                              |                                                                                                    |                                                             |                      |                         |             |                    |                |
| Submit Application     | 0 Characters   1600 Cl                       | haracters Left   0 Words                                                                                       |                                                             |                      |                         |             |                    |                |
|                        |                                              | <b>←</b> Previous                                                                                              |                                                             |                      |                         |             | Continu            | ue <b>&gt;</b> |